## Learning Hub Quick Reference Guide: Change Format

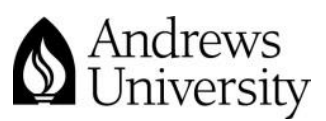

| Change the number of       | How to:                                                                              |  |  |  |  |
|----------------------------|--------------------------------------------------------------------------------------|--|--|--|--|
| topics/weeks               | 1. Click on Edit Settings in the Administration Block                                |  |  |  |  |
|                            | 2. Scroll down to just under the description box and change to either Topics or Week |  |  |  |  |
|                            | Select the number of topics/weeks you want (you can also go back in and modify this) |  |  |  |  |
|                            | 4. Scroll to the bottom and click Save changes                                       |  |  |  |  |
| Can I change the titles on | How to:                                                                              |  |  |  |  |
| my headings?               | 1. Click on the "Gear" icon under the heading                                        |  |  |  |  |
|                            | 2. Uncheck use "default section name"                                                |  |  |  |  |
|                            | 3. Put in the heading name you want for that block                                   |  |  |  |  |

## The default is Weekly format

| $\Phi$   | 23 July - 29 July  |
|----------|--------------------|
|          |                    |
|          |                    |
|          |                    |
| $\Phi$   | 30 July - 5 August |
| <b>+</b> | 30 July - 5 August |

## Screen shot of what to change in the Edit Settings

| Course format —    |               |   | <br> |
|--------------------|---------------|---|------|
| Format 😨           | Topics format | ✓ |      |
| Number of sections | 12 🗸          |   |      |
|                    | $\bigcirc$    |   |      |

## Screen shot of the editing heading name:

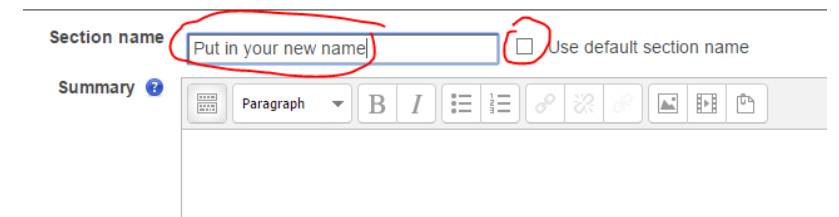

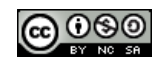